# Техническая схема обеспечения проведения итогового собеседования по русскому языку для обучающихся 9 классов в 2024/2025 учебном году

разработана на основе рекомендаций Рособрнадзора (приложение к письму Рособрнадзора от 29.10.2024 г. № 02-311), Порядка проведения и проверки итогового собеседования по русскому языку на территории Московской области (приказ министра образования Московской области от 09.12.2024 № ПР-191)

# РЦОИ КУРО 2024

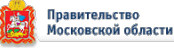

# Оглавление

| 1.                                            | Перечень условных обозначений и сокращений                                                                                                    |
|-----------------------------------------------|----------------------------------------------------------------------------------------------------|
| 2.                                            | Нормативные правовые документы                                                                                                    |
| 3.                                            | Подготовка к проведению итогового собеседования.                                                                                                    |
| Пе                                            | редача материалов итогового собеседования7                                                                                                    |
| 4.                                            | Подготовка сопроводительных документов до проведения итогового                                                                                                    |
| col                                           | беседования в образовательных организациях7                                                                                                    |
| 5.                                            | В день проведения итогового собеседования                                                                                                    |
| 6.                                            | Передача материалов после проведения итогового собеседования из аудиторий                                                                                                    |
| пр                                            | оведения в штаб10                                                                                                    |
| 7.                                            | Порядок осуществления переноса результатов участников итогового                                                                                                    |
| col                                           | беседования10                                                                                                    |
|                                               |                                                                                                    |
| 8.                                            | Обработка результатов итогового собеседования11                                                                                                    |
| 8.<br>9.                                      | Обработка результатов итогового собеседования11<br>Проведение итогового собеседования по русскому языку для обучающихся 9                                                                                                    |
| 8.<br>9.<br>кла                               | Обработка результатов итогового собеседования11<br>Проведение итогового собеседования по русскому языку для обучающихся 9<br>ассов на территории Московской области в дистанционной форме11                                                                                                    |
| <b>8.</b><br><b>9.</b><br>кла<br>Пр           | Обработка результатов итогового собеседования11<br>Проведение итогового собеседования по русскому языку для обучающихся 9<br>ассов на территории Московской области в дистанционной форме11<br>иложение 1                                                                                                    |
| <b>8.</b><br>9.<br>кла<br>Пр                  | Обработка результатов итогового собеседования                                                                                                    |
| 8.<br>9.<br>кла<br>Пр<br>Пр                   | Обработка результатов итогового собеседования                                                                                                    |
| 8.<br>9.<br>Кла<br>Пр<br>Пр<br>Пр             | Обработка результатов итогового собеседования                                                                                                    |
| 8.<br>9.<br>Кла<br>Пр<br>Пр<br>Пр             | Обработка результатов итогового собеседования.   11     Проведение итогового собеседования по русскому языку для обучающихся 9   11     ассов на территории Московской области в дистанционной форме.   11     иложение 1.   14     иложение 2.   15     иложение 3.   16     иложение 4.   17     иложение 5.   18                                    |
| 8.<br>9.<br>Пр<br>Пр<br>Пр<br>Пр<br>Пр        | Обработка результатов итогового собеседования.   11     Проведение итогового собеседования по русскому языку для обучающихся 9   9     ассов на территории Московской области в дистанционной форме.   11     иложение 1.   14     иложение 2.   15     иложение 3.   16     иложение 4.   17     иложение 5.   18     иложение 6.   19                |
| 8.<br>9.<br>Кла<br>Пр<br>Пр<br>Пр<br>Пр<br>Пр | Обработка результатов итогового собеседования по русскому языку для обучающихся 9   11     Проведение итогового собеседования по русскому языку для обучающихся 9   11     ассов на территории Московской области в дистанционной форме                                                                                                    |
| 8.<br>9.<br>Пр<br>Пр<br>Пр<br>Пр<br>Пр<br>Пр  | Обработка результатов итогового собеседования.   11     Проведение итогового собеседования по русскому языку для обучающихся 9   11     ассов на территории Московской области в дистанционной форме.   11     иложение 1   14     иложение 2   15     иложение 3   16     иложение 5   18     иложение 6   19     иложение 7   20     иложение 8   21 |

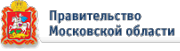

| АИС, ИС,<br>Веб ИС-9,<br>Система                            | Автоматизированная информационная система проведения итогового собеседования по русскому языку в онлайн-форме                                                                               |
|-------------------------------------------------------------|----------------------------------------------------------------------------------------------------|
| Аудитория<br>ожидания                                       | Учебные кабинеты образовательной организации, в которых<br>участники итогового собеседования ожидают очереди для<br>участия в итоговом собеседовании                                        |
| Аудитория<br>проведения                                     | Учебные кабинеты проведения итогового собеседования, в которых участники проходят процедуру итогового собеседования                                                                         |
| ВДП                                                         | Возвратный доставочный пакет                                                                                                    |
| Ведомость учета<br>проведения<br>итогового<br>собеседования | Ведомость учета проведения итогового собеседования в форме «ИС-02. Форма ведомости учета проведения итогового собеседования в аудитории»                                                    |
| ВК                                                          | Видеоконференция на платформе (сервисе) для проведения видеоконференции                                                                                                    |
| ГИА                                                         | Государственная итоговая аттестация по образовательным программам основного общего образования                                                                                              |
| Итоговое<br>собеседование,<br>ИС-9                          | Итоговое собеседование по русскому языку на территории Московской области                                                                                                    |
| КИМ                                                         | Контрольные измерительные материалы                                                                                                    |
| Критерии<br>оценивания                                      | Критерии оценивания выполнения заданий<br>контрольных измерительных материалов для проведения<br>итогового собеседования по русскому языку                                                  |
| Материалы для<br>проведения<br>итогового<br>собеседования   | Материалы для проведения итогового собеседования: тексты для чтения, листы с тремя темами беседы, карточки собеседника с планом беседы по каждой теме, инструкции по выполнению заданий КИМ |
| Места проведения<br>итогового                               | Местами проведения итогового собеседования являются образовательные организации, в которых обучающиеся                                                                                      |

# 1. Перечень условных обозначений и сокращений

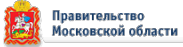

| собеседования                                   | осваивают программы основного общего образования                                                                                                    |
|-------------------------------------------------|----------------------------------------------------------------------------------------------------|
| МОУО                                            | Орган местного самоуправления муниципальных образований Московской области, осуществляющий управление в сфере образования                                                                                                    |
| Образовательная<br>организация (ОО)             | Организация, осуществляющая образовательную<br>деятельность по имеющей государственную аккредитацию<br>образовательной программе                                                                                                    |
| Обучающиеся                                     | Обучающиеся 9 классов по образовательным программам основного общего образования                                                                                                    |
| ЛК                                              | Личный кабинет в Веб ИС-9                                                                                                    |
| Ответственный<br>муниципального<br>уровня       | Ответственный за организацию и проведение ОГЭ на территории муниципального образования (в том числе за организацию и проведение итогового собеседования)                                                                                                    |
| ПМПК                                            | Психолого-медико-педагогическая комиссия                                                                                                    |
| Порядок                                         | Порядок проведения и проверки итогового собеседования по русскому языку на территории Московской области                                                                                                    |
| РИС ГИА-9                                       | Региональная информационная система обеспечения проведения ГИА обучающихся, освоивших основные образовательные программы основного общего и среднего общего образования                                                                                                    |
| Рособрнадзор                                    | Федеральная служба по надзору в сфере образования и науки                                                                                                    |
| РЦОИ                                            | Региональный центр обработки информации Московской области                                                                                                    |
| Сеть «Интернет»                                 | Информационно-телекоммуникационная сеть «Интернет»                                                                                                    |
| Список участников<br>итогового<br>собеседования | Список участников итогового собеседования для<br>распределения их по аудиториям в форме «ИС-01. Форма<br>списка участников итогового собеседования»                                                                                                    |
| Участники<br>итогового<br>собеседования         | Участники итогового собеседования по русскому языку:<br>- обучающиеся 9 классов по образовательным программам<br>основного общего образования;<br>- лица, осваивающие образовательные программы основного<br>общего образования в форме семейного образования, либо<br>лиц, обучающихся по не имеющим государственной |

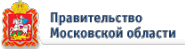

|               | -                                                                                                    |
|---------------|----------------------------------------------------------------------------------------------------|
|               | аккредитации образовательным программам основного<br>общего образования, проходящих экстерном ГИА в<br>организации, осуществляющей образовательную<br>деятельность по имеющим государственную аккредитацию<br>образовательным программам основного общего образования<br>(далее экстерны)            |
| Участники     | Обучающиеся, экстерны с ограниченными возможностями                                                                                                    |
| ИТОГОВОГО     | здоровья, дети-инвалиды и инвалиды, а также лица,                                                                                                    |
| собеседования | образовательных организациях в том инсле санаторио                                                                                                    |
| инвалилы      | курортных в которых проволятся необходимые лечебные                                                                                                    |
| и инвалилы    | реабилитационные и оздоровительные мероприятия для                                                                                                    |
|               | нуждающихся в длительном лечении                                                                                                    |
| ФИПИ          | Федеральное государственное бюджетное научное<br>учреждение «Федеральный институт педагогических<br>измерений»                                                                                                    |
| ФИС           | Федеральная информационная система обеспечения<br>проведения ГИА обучающихся, освоивших основные<br>образовательные программы основного общего и среднего<br>общего образования, и приема граждан в образовательные<br>организации для получения среднего профессионального<br>и высшего образования |
| Протокол      | Протокол эксперта по оцениванию ответов участников итогового собеседования                                                                                                    |
| Штаб          | Помещение для ответственного организатора образовательной организации для получения контрольных измерительных материалов итогового собеседования, тиражирования материалов для проведения итогового собеседования и др.                                                                              |

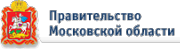

## 2. Нормативные правовые документы

Приказ Минпросвещения России и Рособрнадзора от 04.04.2023 № 232/551 «Об утверждении Порядка проведения государственной итоговой аттестации по образовательным программам основного общего образования» (зарегистрирован Минюстом России 12.05.2023, регистрационный № 73292);

Письмо Федеральной службы по надзору в сфере образования и науки от 29.10.2024 № 02-311 о направлении для использования в работе Рекомендаций по организации и проведению итогового собеседования по русскому языку в 2025 году;

Приказ Министерства образования Московской области от 09.12.2024 № ПР-191 «Об утверждении Порядка проведения и проверки итогового собеседования по русскому языку на территории Московской области»;

Приказ Министерства образования Московской области от 06.12.2024 № ПР-189 «Об определении минимального количества баллов для отдельных категорий участников итогового собеседования по русскому языку на территории Московской области в 2025 году».

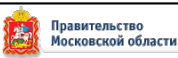

# 3. Подготовка к проведению итогового собеседования. Передача материалов итогового собеседования

Не позднее чем за день до проведения итогового собеседования сотрудники РЦОИ передают по защищенному каналу связи VIP NET Деловая почта (далее – 3КС) в МОУО, а ответственный муниципального уровня передает по 3КС в образовательные организации (РЦОИ-МОУО-ОО):

список участников итогового собеседования (форма ИС-01)<sup>1</sup> (приложение 3);

ведомость учета проведения итогового собеседования<sup>2</sup> (форма ИС-02) (приложение 4);

протокол (форма ИС-03) (приложение 7);

форма «Акт о досрочном завершении итогового собеседования по уважительным причинам» (форма ИС-08) (приложение 5);

форма «Акт об удалении участника итогового собеседования по уважительным причинам» (форма ИС-09) (приложение 6);

служебный файл формата B2P для станции записи и прослушивания ответов участников, а также учетные данные для входа в ЛК ОО и ЛК МСУ.

# 4. Подготовка сопроводительных документов до проведения итогового собеседования в образовательных организациях

Технический специалист получает по ЗКС от МОУО и передает ответственному организатору образовательной организации:

список участников итогового собеседования (форма ИС-01);

ведомость учета проведения итогового собеседования (форма ИС-02);

протокол (форма ИС-03);

форму «Акт о досрочном завершении итогового собеседования по уважительным причинам» (форма ИС-08);

форма «Акт об удалении участника итогового собеседования по уважительным причинам» (форма ИС-09).

Ответственный организатор совместно с техническим специалистом:

тиражируют ведомость учета проведения итогового собеседования по количеству аудиторий проведения;

тиражируют протокол по количеству участников, с учетом резерва;

<sup>&</sup>lt;sup>1</sup> Форма ИС-01 имеет поля:

<sup>-</sup> предзаполняемые – Субъект РФ, Код МСУ, Код ОО, Предмет, Дата, № п.п., ФИО участника, Класс;

<sup>-</sup> поле Номер аудитории/отметка о неявке - заполняется в образовательной организации.

<sup>&</sup>lt;sup>2</sup> Форма ИС-02 имеет поля:

<sup>-</sup> предзаполняемые – Субъект РФ, Код МСУ, Код ОО, Предмет, Дата;

<sup>-</sup> остальные поля заполняются в образовательной организации.

при необходимости корректируют списки участников итогового собеседования;

заполняют в списке участников итогового собеседования поле «Аудитория»;

готовят ВДП для упаковки протоколов (приложение 2) по количеству аудиторий проведения;

получают критерии оценивания с официального сайта ФИПИ и тиражируют их.

Ответственный организатор обеспечивает ознакомление экспертов с критериями оценивания итогового собеседования.

Технический специалист не позднее чем за день:

в каждой аудитории проведения устанавливает ПО «Станция записи и прослушивания ответов». В ПО загружает полученный от РЦОИ служебный файл формата B2P, содержащий сведения об участниках итогового собеседования.

проверяет готовность рабочего места ответственного организатора образовательной организации в штабе;

проверяет готовность оборудования для записи ответов участников итогового собеседования в аудиториях проведения (обязательно проведение тестовой аудиозаписи);

составляет акт готовности образовательной организации (приложение 1) и передает его ответственному организатору образовательной организации.

## 5. В день проведения итогового собеседования

Итоговое собеседование начинается в 09.00 часов по московскому времени.

До начала проведения итогового собеседования ответственный организатор образовательной организации:

дает указание техническому специалисту получить по ЗКС материалы для проведения итогового собеседования;

не позднее 8.40 по московскому времени, ответственный организатор образовательной организации проводит инструктаж для комиссий по проведению и проверке;

получает от технического специалиста материалы для проведения итогового собеседования.

До начала проведения итогового собеседования технический специалист:

не ранее 07.30 и не позднее 8.20 по московскому времени по ЗКС получает и тиражирует КИМ итогового собеседования, передает их ответственному организатору образовательной организации (получение осуществляется по цепочке РЦОИ-МОУО-ОО);

осуществляет включение оборудования в каждой аудитории проведения для ведения потоковой аудиозаписи ответов участников, параллельно осуществляется запись ответов каждого участника ИС отдельно;

осуществляет включение средств видеонаблюдения и обеспечивает их функционирование в режиме офлайн.

Ответственный организатор образовательной организации в штабе выдает: собеседнику(ам):

ведомость(и) учета проведения итогового собеседования (форма ИС-02);

материалы для проведения итогового собеседования (по два экземпляра на аудиторию проведения);

листы бумаги для черновиков со штампом образовательной организации (для участников итогового собеседования с ОВЗ, детей инвалидов и инвалидов, которые проходят итоговое собеседование в письменной форме);

черные гелевые ручки;

эксперту(ам):

протоколы (форма ИС-03);

комплект материалов для проведения итогового собеседования;

ВДП для упаковки протоколов;

листы бумаги для черновиков (при необходимости);

организатору(ам) проведения итогового собеседования:

список(ки) участников итогового собеседования (форма ИС-01);

техническому специалисту:

электронные носители.

Участники ИС-9 ожидают своей очереди в аудитории ожидания. Организатор проведения приглашает участника и сопровождает его в аудиторию проведения итогового собеседования согласно форме ИС-01.

Собеседник в аудитории проведения вносит в форму ИС-02 данные из документа, удостоверяющего личность участника (ФИО, серия и номер документа).

Во время проведения ИС-9 эксперт оценивает ответ участника и заполняет протокол непосредственно по ходу общения его с собеседником. После того как участник покинул аудиторию проведения, эксперт переписывает персональные данные участника из формы ИС-02 (ФИО, серия и номер документа) в протокол эксперта.

По окончании проведения ИС-9 эксперт вместе с собеседником пересчитывает протоколы, сверяет их количество с количеством участников из формы ИС-02, упаковывает протоколы в ВДП и передает собеседнику вместе с КИМ итогового собеседования.

По завершении итогового собеседования технический специалист:

завершает ведение аудиозаписи ответов участников в каждой аудитории проведения, сохраняет аудиозаписи на флэш-носитель и передает ответственному организатору образовательной организации<sup>3</sup>;

завершает ведение видеозаписи проведения итогового собеседования в аудиториях проведения и передает видеозаписи ответственному организатору образовательной организации.<sup>4</sup>

# 6. Передача материалов после проведения итогового собеседования из аудиторий проведения в штаб

По завершении итогового собеседования ответственный организатор образовательной организации принимает в штабе от:

собеседников:

протоколы (форма ИС-03), упакованные в ВДП;

ведомости учета проведения итогового собеседования (форма ИС-02);

материалы для проведения итогового собеседования;

листы бумаги для черновиков со штампом образовательной организации использованные участниками итогового собеседования с OB3, детей инвалидов и инвалидов, которые проходят итоговое собеседование в письменной форме (при наличии);

технического специалиста:

электронный носитель с аудиозаписями ответов участников итогового собеседования из каждой аудитории проведения;

организаторов проведения:

списки участников итогового собеседования (форма ИС-01).

# 7. Порядок осуществления переноса результатов участников итогового собеседования

Ответственный организатор образовательной организации передает в штабе техническому специалисту протоколы эксперта для внесения информации об итогах проведения ИС-9 по каждому участнику в ЛК ОО. После внесения данных в ЛК ОО необходимо инициировать процедуру закрытия экзамена (приложение 9).

# 8. Обработка результатов итогового собеседования

По завершении итогового собеседования РЦОИ консолидирует файлы с результатами оценивания ответов участников итогового собеседования из мест

<sup>&</sup>lt;sup>3</sup> Аудио файлы с записями ответов участников итогового собеседования хранятся в образовательной организации или

в МОУО в соответствии с решением МОУО до конца текущего учебного года проведения итогового собеседования. <sup>4</sup> Видеозаписи проведения итогового собеседования хранятся в образовательной организации или в МОУО в соответствии с решением МОУО до конца текущего учебного года проведения итогового собеседования.

проведения итогового собеседования, файлы загружаются в РИС средствами специализированного ПО.

Посредством автоматизированной информационной системы «Государственная итоговая аттестация» РЦОИ производит расчет результатов в течение семи календарных дней.

# 9. Проведение итогового собеседования по русскому языку для обучающихся 9 классов на территории Московской области в дистанционной форме

Не позднее 10 календарных дней до проведения итогового собеседования по русскому языку (далее – итоговое собеседование) по ЗКС в адрес МОУО направляются инструкции и формы. ВДП выдаются не позднее, чем за день до проведения итогового собеседования.

В аудитории проведения итогового собеседования присутствуют:

Собеседник – при проведении итогового собеседования ведет диалог с участником, проводит инструктаж по выполнению заданий итогового собеседования (далее – КИМ итогового собеседования), фиксирует время начала и время окончания проведения итогового собеседования для каждого участника итогового собеседования.

Технический специалист - обеспечивает подготовку технических средств и оказывает техническую поддержку проведения итогового собеседования, переносит в ЛК ОО информацию об итогах проведения каждого участника ИС-9 и инициирует закрытие экзамена.

Эксперт находится у компьютера и в режиме реального времени оценивает ответ участника итогового собеседования.

Участник находится дома у своего компьютера.

Технический специалист создает ВК на платформе (сервисе) для проведения видеоконференции, обеспечивающей устойчивую ВК. Ссылка и пароль идентификацией ВК (в случае невозможности открыть ссылку) направляются всем итогового собеседования участникам В дистанционной форме данной образовательной организации. ВК может создаваться отдельно для каждого участника из расчета не более 45 минут на одну трансляцию. Во время проведения итогового собеседования технический специалист организует аудиозапись ответа участника итогового собеседования в дистанционной форме с помощью Станции записи ответа участника.

Технический специалист, эксперт и участники итогового собеседования не менее, чем за 1 час до начала итогового собеседования проверяют работоспособность микрофонов, веб-камер и наличия видеосвязи.

Участники итогового собеседования входят в ВК и ожидают в порядке живой очереди приглашения от технического специалиста для подключения к ВК.

Участник, закончивший итоговое собеседование, удаляется из ВК самостоятельно или техническим специалистом.

Не позднее 08:00 часов, в день проведения итогового собеседования, сотрудники РЦОИ по ЗКС в адрес МОУО направляют материалы для проведения итогового собеседования. Из МОУО материалы направляется в образовательную организацию (далее – место проведения итогового собеседования).

После получения материалов по ЗКС собеседник совместно с техническим специалистом готовят материалы для дальнейшей демонстрации на экране в ВК и передаче их участнику в виде отдельных файлов.

Необходимые материалы для проведения итогового собеседования участнику направляются посредством ВК в реальном времени. Тексты участник просматривает в режиме демонстрации собеседником или открыв самостоятельно в электронном виде. На рабочем столе участника итогового собеседования могут находиться:

документ, удостоверяющий личность;

ручка;

чистый лист бумаги;

лекарства и питание (при необходимости);

специальные технические средства (для участников с ограниченными возможностями здоровья, детей-инвалидов и инвалидов).

Перед началом проведения итогового собеседования собеседником устанавливается личность участника собеседования и проводится краткий устный инструктаж.

Участнику итогового собеседования через демонстрацию экрана в ВК предоставляется текст, направленный как документ через ВК, необходимый для выполнения задания № 1 - чтение вслух и задания № 2 – подробный пересказ прочитанного текста с включением приведенного высказывания.

В задании № 3 предлагается выбрать один из трёх предложенных вариантов беседы и построить монологическое высказывание, а в задании № 4 участнику итогового собеседования предстоит поучаствовать в беседе по теме предыдущего задания.

Время на подготовку к каждому заданию ограничено от 1 до 3 минут в зависимости от выполняемого задания. Общая продолжительность проведения итогового собеседования для одного участника (включая время на подготовку) составляет в среднем 15 минут (кроме обучающихся с OB3).

По завершении итогового собеседования технический специалист завершает ведение аудиозаписи ответов участников проведения, сохраняет аудиозаписи на флеш-носитель.

Эксперт после окончания итогового собеседования упаковывает протокол в ВДП и передает собеседнику.

По завершении итогового собеседования ответственный организатор образовательной организации принимает в штабе от:

собеседников:

списки участников итогового собеседования (форма ИС-01);

ведомости учета проведения итогового собеседования (форма ИС-02);

материалы для проведения итогового собеседования;

протоколы (форма ИС-03), запечатанные в ВДП;

технического специалиста:

электронный носитель с аудиозаписями ответов участников итогового собеседования из каждой аудитории проведения.

После сбора материалов ответственный организатор образовательной организации передает техническому специалисту протоколы эксперта для внесения информации об итогах проведения ИС-9 по каждому участнику в ЛК ОО. После внесения данных в ЛК ОО необходимо инициировать процедуру закрытия экзамена.

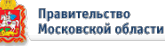

| (подпись) (ФИО)                                                                             |             |
|---------------------------------------------------------------------------------------------|-------------|
|                                                                                             |             |
| AKT FOTOBHOCTИ                                                                              |             |
| образовательной организации к проведению итогового собеседования по русскому язы            | ку          |
| ерритория                                                                                   |             |
| (муниципальный район, городской округ)                                                      |             |
| бразовательная организация                                                                  |             |
| (полное наименование образовательной организации)                                           |             |
|                                                                                             |             |
| (ФИО руховодителя ОО)                                                                       |             |
|                                                                                             |             |
| достоверяю, что (сокращённое наименование образовательной организации)                      |             |
|                                                                                             |             |
| проведению итогового собеседования по русскому языку готова.                                |             |
| образовательной организации подготовлено:                                                   |             |
|                                                                                             |             |
| паб, оборудованный                                                                          |             |
| (перечиснить, телефонов, компьютеров, принтеров)                                            |             |
| аудиторий проведения - ; аудиторий ожидания:                                                |             |
| (количество) (этаж) (холичество) (этаж)                                                     |             |
| UNITADUR TRADETARUS OF ORVIORSUL                                                            |             |
| (перечислить: компьютер, микрофон/диктофон)                                                 |             |
|                                                                                             |             |
| удитории проведения оборудованы средствами видеонаолюдения (офлаин наолюдение):<br>(ла/вет) |             |
|                                                                                             |             |
| удиторий для участников с ОВЗ/ инвалидов                                                    |             |
| (количество) (этаж)                                                                         |             |
| одготовлено специализированное оборудование для участников с ОВЗ/инвалидов                  |             |
|                                                                                             |             |
|                                                                                             |             |
|                                                                                             |             |
| (сокращённое наименование образовательной организация)                                      | <del></del> |
| одготовлена к проведению итогового собеседования в соответствии с требованиями Порядка про  | веден       |
| осударственной итоговой аттестации по образовательным программам основного общего обра      | зован       |
| твержденным приказом Министерства просвещения Российской Федерации и Федеральной слу        | лжбы        |
| адзору в сфере образования и науки от 04.04.2023 № 232/551 «Об утверждении Порядка про      | веде        |
| осударственнои итоговой аттестации по образовательным программам основного общего образова  | HHID)       |

М.П.

Ответственный организатор образовательной организации

Руководитель МОУО

1

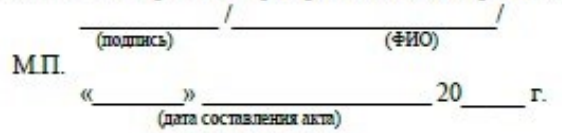

Акт составляется в двух экземплярах (для ОО, МОУО)

| АВОЧНЫЙ ПАКЕТ РОДОИ МОСКОВСКОЙ ОБЛАСТИ                 | азвание вида работы СОБЕСЕДОВАНИЕ                    |                                                                                                    |                        | Собеседник<br>Материалы сдал<br>« |
|--------------------------------------------------------|------------------------------------------------------|----------------------------------------------------------------------------------------------------|------------------------|-----------------------------------|
| КУРО<br>поративный университет<br>развития образования | Код региона <b>5 0</b> Код вида работы <b>2</b> 0 На | Код АТЕ Наименование ОО   Код ОО (места проведения)   (места проведения) Адрес ОО   Аудитория (места проведения) | эксперта (форма ИС-03) | Эксперт<br>«                      |

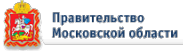

## ИС-01. Форма списка участников итогового собеседования

| Субъект РФ В | Код МСУ | Код ОО |  |
|--------------|---------|--------|--|
|--------------|---------|--------|--|

Итоговое собеседование по русскому языку Дата

|      |               | Номер      |
|------|---------------|------------|
| Ne   | ФИО участника | аудитории/ |
| п.п. |               | отметка о  |
|      |               | неявке     |
| 1    |               |            |
| 2    |               |            |
| 3    |               |            |
| 4    |               |            |
| 5    |               |            |
| 6    |               |            |
| 7    |               |            |
| 8    |               |            |
| 9    |               |            |
| 10   |               |            |
| 11   |               |            |
| 12   |               |            |
| 13   |               |            |
| 14   |               |            |

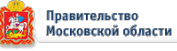

| Субъе         | кт РФ                              | Код МС             | у               |       | Код С           | 00                  |                                           | Аудитория                            |                      |
|---------------|------------------------------------|--------------------|-----------------|-------|-----------------|---------------------|-------------------------------------------|--------------------------------------|----------------------|
| Итого<br>Дата | овое собеседование по русскому<br> | языку              |                 |       |                 |                     |                                           |                                      |                      |
| №<br>п.п.     | ФИО участника                      | Серия<br>документа | Номер документа | Класс | Время<br>начала | Время<br>завершения | Не завершил по<br>объективным<br>причинам | Удален за<br>нарушение<br>требований | Подпись<br>участника |
| 1             |                                    |                    |                 |       |                 |                     |                                           |                                      |                      |
| 2             |                                    |                    |                 |       |                 |                     |                                           |                                      |                      |
| 3             |                                    |                    |                 |       |                 |                     |                                           |                                      |                      |
| 4             |                                    |                    |                 |       |                 |                     |                                           |                                      |                      |
| 5             |                                    |                    |                 |       |                 |                     |                                           |                                      |                      |
| 6             |                                    |                    |                 |       |                 |                     |                                           |                                      |                      |
| 8             |                                    |                    |                 |       |                 |                     |                                           |                                      |                      |

#### ИС-02. Ведомость учета проведения итогового собеседования в аудитории

ФИО собеседника

Подпись

Дата

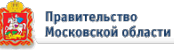

AKT

о досрочном завершении итогового собеседования по русскому языку по уважительным причинам

|                                                                                          | СУ) (места проведения))                                                                           | (лопер уче окого<br>кабинета)                                                                      | (вид работы)                              | (дата проведения:<br>число-месяц-год)                   |
|------------------------------------------------------------------------------------------|---------------------------------------------------------------------------------------------------|----------------------------------------------------------------------------------------------------|-------------------------------------------|---------------------------------------------------------|
|                                                                                          |                                                                                                   |                                                                                                    |                                           |                                                         |
|                                                                                          |                                                                                                   |                                                                                                    |                                           | ИС- 0                                                   |
|                                                                                          |                                                                                                   |                                                                                                    |                                           | (кад фарин                                              |
|                                                                                          |                                                                                                   |                                                                                                    |                                           |                                                         |
|                                                                                          | Сведения об участи                                                                                | нике итогового собеседовани                                                                        | ия по русскому языку                      |                                                         |
|                                                                                          |                                                                                                   |                                                                                                    |                                           |                                                         |
| ₽амилия                                                                                  |                                                                                                   |                                                                                                    |                                           |                                                         |
|                                                                                          |                                                                                                   |                                                                                                    |                                           |                                                         |
| 1MR                                                                                      |                                                                                                   |                                                                                                    |                                           |                                                         |
| THECTED                                                                                  |                                                                                                   |                                                                                                    |                                           |                                                         |
| 014cc1b0                                                                                 |                                                                                                   |                                                                                                    |                                           |                                                         |
| Локумент упост                                                                           | оверяющий                                                                                         |                                                                                                    |                                           |                                                         |
| пичность (паспо                                                                          | pr)                                                                                               | (cepses)                                                                                           | (номер)                                   |                                                         |
|                                                                                          |                                                                                                   |                                                                                                    |                                           |                                                         |
| Дата рожления (                                                                          | в формате ДЛ.ММ.ГГГ                                                                               |                                                                                                    |                                           |                                                         |
|                                                                                          |                                                                                                   |                                                                                                    |                                           |                                                         |
|                                                                                          |                                                                                                   |                                                                                                    |                                           |                                                         |
| Образовательная                                                                          | а организация участника                                                                           | 3                                                                                                  |                                           |                                                         |
|                                                                                          |                                                                                                   | 87                                                                                                 |                                           |                                                         |
|                                                                                          |                                                                                                   |                                                                                                    |                                           |                                                         |
| Досрочно завери                                                                          | цил итоговое собеседов                                                                            | ание по русскому языку по с                                                                        | ледующим причинам                         | t                                                       |
| Досрочно завери                                                                          | цил итоговое собеседов                                                                            | ание по русскому языку по с                                                                        | ледующим причинам                         |                                                         |
| Досрочно завери                                                                          | цил итоговое собеседов                                                                            | ание по русскому языку по с                                                                        | ледующим причинам                         |                                                         |
| Досрочно завери                                                                          | цилитоговое собеседов                                                                             | ание по русскому языку по с                                                                        | ледующим причинам                         | :                                                       |
| Досрочно завери                                                                          | цил итоговое собеседов                                                                            | ание по русскому языку по с                                                                        | ледующим причинам                         |                                                         |
| Досрочно заверц<br>Время завершені                                                       | цил итоговое собеседов<br>ия итогового собеседов                                                  | ание по русскому языку по с<br>ания по русскому языку                                              | ледующим причинам<br>Время                |                                                         |
| Досрочно завери<br>Время завершені                                                       | цил итоговое собеседов<br>ия итогового собеседова                                                 | ание по русскому языку по с                                                                        | ледующим причинам<br>Время                | (43C.) (JARH.)                                          |
| Досрочно завери<br>Время завершени<br>Ответственный ор                                   | цил итоговое собеседов<br>ия итогового собеседова<br>ганизатор ОО (места                          | ание по русскому языку по с<br>ания по русскому языку<br>//                                        | ледующим причинам<br>Время                | (43C.) (MEH.)                                           |
| Досрочно заверш<br>Время завершені<br>Ответственный ор<br>проведения)                    | цил итоговое собеседов<br>ия итогового собеседов<br>ганизатор ОО (места                           | ание по русскому языку по с<br>ания по русскому языку<br>//<br>(подпись)                           | ледующим причинам<br>Время                | с<br>(час.) : (лян.)<br>(Уасн.)<br>(Уасн.)              |
| Досрочно завери<br>Время завершени<br>Ответственный ор<br>проведения)                    | цил итоговое собеседов<br>ия итогового собеседов<br>ганизатор ОО (места                           | ание по русскому языку по с<br>ания по русскому языку<br>//<br>(подпись)                           | ледующим причинам<br>Время                | с<br>(час.) : (мен.)<br>/<br>РИО)                       |
| Досрочно завери<br>Время завершені<br>Ответственный ор<br>проведения)<br>Руководитель ОО | цил итоговое собеседова<br>ия итогового собеседова<br>ганизатор ОО (места<br>(места проведения)   | ание по русскому языку по с                                                                        | ледующим причинам<br>Время<br>(           | с<br>(час.) : Ц<br>(час.) (ман.)<br>(МО)                |
| Досрочно завери<br>Время завершені<br>Ответственный ор<br>проведения)<br>Руководитель ОО | цил итог ов ое собеседов<br>ия итог овог о собеседов<br>ганизатор ОО (места<br>(места проведения) | ание по русскому языку по с<br>ания по русскому языку<br>//<br>(подпись)<br>//<br>(подпись)        | ледующим причинам<br>Время<br>(<br>(<br>( | с<br>(час.) : (ман.)<br>(МО)<br>РИО)                    |
| Досрочно завери<br>Время завершені<br>Ответственный ор<br>проведения)<br>Руководитель ОО | цил итоговое собеседова<br>ия итогового собеседова<br>ганизатор ОО (места<br>(места проведения)   | ание по русскому языку по с                                                                        | ледующим причинам<br>Время<br>(           | E<br>(YaC.) (Mark.)<br>(VAC.) (Mark.)<br>(VAC.) (Mark.) |
| Досрочно заверш<br>Время завершені<br>Ответственный ор<br>гроведения)<br>Руководитель ОО | цил итоговое собеседов<br>ия итогового собеседов<br>ганизатор ОО (места<br>(места проведения)     | ание по русскому языку по с<br>ания по русскому языку<br>//<br>(подпись)<br>//<br>Пата полимеания; | ледующим причинам<br>Время<br>(<br>       | с<br>(час.) : (лагн.)<br>(Час.)<br>ЕИО)<br>ЕИО)         |

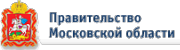

| (PETROH) (YOU MOV)     | OO gas)               | (номер уче вного         | (PUT 05072)          | (дата проведения: |
|------------------------|-----------------------|--------------------------|----------------------|-------------------|
|                        |                       |                          |                      |                   |
|                        |                       |                          |                      | ИС- 09            |
|                        |                       |                          |                      | (код формы)       |
|                        | Сведения об участния  | ке итогового собеседован | ия по русскому языку |                   |
| Фамилия                |                       |                          |                      |                   |
| Имя                    |                       |                          |                      |                   |
| Отчество               |                       |                          |                      |                   |
| Документ, удостовер    | лющий                 |                          |                      |                   |
| личность (паспорт)     |                       | (серия)                  | (номер)              | <u></u>           |
| Дата рождения (в фор   | рмате ДД.ММ.ГГГГ)     |                          |                      |                   |
| Образовательная орг    | анизация участника    |                          |                      |                   |
| Удален с итогового с   | обеседования по след  | ующим причинам:          |                      |                   |
|                        |                       |                          |                      |                   |
| Время удаления учас    | тника с итогового соб | еседования               | Время                | (Yac.) (MRH.)     |
| Участник итогового соб | беседования           | 7                        | 1                    | /                 |
|                        |                       | (подлись)                | (                    | ФИО)              |
| Ответственный организ  | затор ОО (места       | /                        | /                    | /                 |
| проведения)            |                       | (подпись)                | (                    | ⊕и0)              |
| Руководитель ОО (мест  | а проведения)         | 1                        | /                    | /                 |
|                        |                       | (подпись)                | (                    | ФИO)              |
|                        |                       | Дата подписания:         | (чакло) (месяц)      | (apr)             |

АКТ об удалении участника итогового собеседования

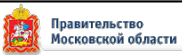

| ФИО участника:                   |                     |             |          |                    |       |
|----------------------------------|---------------------|-------------|----------|--------------------|-------|
|                                  |                     |             |          |                    |       |
| Серня документа:                 |                     |             | Номер до | кумента:           |       |
|                                  |                     |             |          |                    |       |
| Класс:                           | Ном                 | ер<br>орни: |          | Номер<br>варнанта: |       |
|                                  |                     |             |          |                    |       |
| Задание 1. Чтение текста вслух   |                     |             |          |                    |       |
| Название критерия                | ЧІ                  | Ч2          |          | Ч3                 | Итого |
| Максимальный балл                | 1                   | 1           |          | 1                  | 3     |
| Балл, выставленный участнику     |                     |             |          |                    |       |
| Заданне 2. Подробный пересказ те | кста с включеннем і | приведенно  | го выска | зывання            | •     |
| Название критерия                | Π1                  | П2          |          | П3                 | Итого |
| Максимальный балл                | 2                   | 1           |          | 1                  | 4     |
| Балл, выставленный участнику     |                     |             |          |                    |       |
|                                  | Итого за зад        | анне 1 н 2: | N        | Лакснмум           | 7     |
|                                  |                     | ſ           | Балл,    | выставленный       |       |
|                                  |                     |             |          | частнику           |       |

#### ИС-03. Протокол эксперта для оценивания ответов участников итогового собеседования

| Задание 3. Монологическое высказ | ыванне                  |                    |       |
|----------------------------------|-------------------------|--------------------|-------|
| Название критерия                | M1                      | M2                 | Итого |
| Максимальный балл                | 2                       | 1                  | 3     |
| Балл, выставленный участнику     |                         |                    |       |
| Заданне 4. Участне в дналоге     | · · · · · ·             |                    |       |
| Название критерия                | дı                      |                    | Итого |
| Максимальный балл                | 3                       |                    | 3     |
| Балл, выставленный участнику     |                         |                    |       |
| •                                | Итого за задание 3 и 4: | Макенмум           | 6     |
|                                  |                         | Балл, выставленный |       |
|                                  |                         | участнику          |       |

| Грамотность речн в целом по зада | Грамотность речи в целом по заданиям 1-4 |    |    |    |       |  |  |  |  |  |  |  |  |  |  |
|----------------------------------|------------------------------------------|----|----|----|-------|--|--|--|--|--|--|--|--|--|--|
| Название критерия                | P1                                       | P2 | P3 | P4 | Итого |  |  |  |  |  |  |  |  |  |  |
| Максимальный балл                | 2                                        | 2  | 2  | 1  | 7     |  |  |  |  |  |  |  |  |  |  |
| Балл, выставленный участнику     |                                          |    |    |    |       |  |  |  |  |  |  |  |  |  |  |

#### Результаты оценивания итогового собеседования:

|                              | Задания | Задання | Грамотность | Резуа         | льтат |         |  |
|------------------------------|---------|---------|-------------|---------------|-------|---------|--|
|                              | 1 н 2   | 3 н 4   | речн        | собеседование | Зачет | Незачет |  |
| Максимальный балл            | 7       | 6       | 7           | 20            |       |         |  |
| Балл, выставленный участнику |         |         |             |               |       |         |  |

#### Не завершил итоговое собеседование по объективным причинам

| <br>_ |
|-------|

Удален с итогового собеседования за нарушение требований Порядка

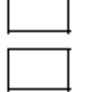

Подпись Дата

ФИО эксперта

# Разъяснения по заполнению протокола эксперта по оцениванию ответов участников итогового собеседования

Протокол эксперта по оцениванию ответов участников итогового собеседования предназначен для фиксирования результатов оценивания ответов участника итогового собеседования, заполняется экспертом непосредственно в ходе беседы участника с собеседником, по завершению ответа по каждому заданию.

Поля в верхней части протокола **ФИО участника**, **Серия и номер** документа, Класс, Номер аудитории, Номер варианта заполняются экспертом после ответа каждого участника, переписывая данную информацию из формы ИС-02.

В средней части протокола находятся поля обязательные для заполнения в процессе ответа участника ИС-9. Все поля на каждое задание обязательны для заполнения, в том числе и строки Итого. В таблице Результаты оценивания итогового собеседования в столбце Результат необходимо поставить в нужном поле Зачет/Незачет символ «V».

В случае если участник ИС-9 Не завершил итоговое собеседование по объективным причинам или Удален с итогового собеседования за нарушение требований Порядка в специально отведенном поле необходимо поставить символ «V».

После завершения итогового собеседования эксперт заполняет поля в нижней части протокола ФИО эксперта, Подпись, Дата.

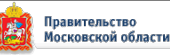

## Руководство пользователя ЛК ОО

## Вход в ЛК

Для входа в личный кабинет введите полученный логин и пароль и нажмите кнопку «Вход» (Рисунок 1). После авторизации в ИС (входа в ЛК) откроется рабочий стол ЛК.

| югин-   |      |
|---------|------|
| Тароль* |      |
| •••••   | ۱    |
|         | вход |

Рисунок 1

После успешного входа в ЛК пользователь попадает на страницу, содержащую следующие элементы (Рисунок 2):

1) краткое название ИС,

2) кнопка сворачивания левой панели (при свёрнутой левой панели кнопка изменяет вид – направление стрелочки меняется на противоположное, при нажатии на эту кнопку происходит разворачивание левой панели),

3) поле для отображения краткого наименования образовательной организации,

4) логин, под которым зашёл пользователь,

5) кнопка выхода из ЛК,

6) левое меню,

7) рабочий стол,

22

8) информер (на Рисунок отображено два информера).

| ()<br>Итоговое 1<br>собеседование | 2 Муниципальное общеобразовательное учреждение средняя школа № 3 Тутаевского муниципального района 3 💿 гоо 4 5 🕞 |
|-----------------------------------|----------------------------------------------------------------------------------------------------|
|                                   | 7 🖵 РАБОЧИЙ СТОЛ                                                                                                 |
| меню 6                            |                                                                                                    |
| 🖵 Рабочий стол                    | 8 🖸 09.03.2022                                                                                                   |
| 🖄 Оценивание                      | Собеседование Собеседование                                                                                      |
| 🛾 Аудитории                       | Ввод оценок Оценки выгружены                                                                                     |
| 🗠 Отчеты                          |                                                                                                    |
| 单 Документация                    | - Приняли участие 3 - Приняли участие 19<br>- Неявка 1 - Неявка 85                                               |
| ·                                 | - Зачет 3 - Зачет 12                                                                                             |
|                                   | - Незачет 1 - Незачет 92                                                                                         |
|                                   |                                                                                                    |
|                                   |                                                                                                    |
|                                   |                                                                                                    |
|                                   |                                                                                                    |
|                                   | © ФЦТ 2023, Итоговое собеседование версия v1.0.0                                                                 |

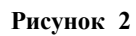

# Информеры

Рабочий стартовым объектом, стол является с которым начинает работать Ha рабочем пользователь. столе располагаются информеры, количество которых равняется количеству дат экзаменов, определенных в Системе.

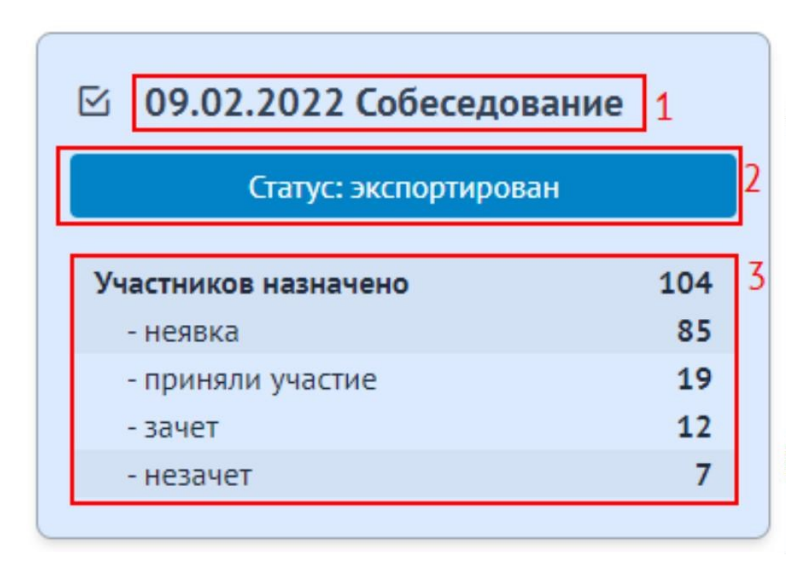

Рисунок 3

Каждый информер отображает общую статистическую информацию о ходе внесения результатов оценивания работ участников экзамена в Систему, а также статусе экзамена.

Информер состоит из следующих элементов:

дата экзамена, наименование предмета;

статус экзамена (открыт, закрыт, экспортирован);

статистика по участникам:

«Участников назначено» – общее количество назначенных на экзамен участников,

«Неявка» – количество участников, не явившихся на экзамен,

«Приняли участие» – количество участников, явившихся на экзамен,

«Зачет» – количество участников из числа явившихся на экзамен, которые получили зачет,

«Незачет» – количество участников из числа явившихся на экзамен, которые не получили зачет.

Статус «открыт» означает, что по текущему экзамену ОО продолжает ввод результатов оценивания работ участников. Статус «закрыт» сигнализирует о завершении ввода результатов оценивания. Статус «экспортирован» фиксирует факт экспорта данных из РЦОИ в ФИС ГИА.

## Левое меню

Левое меню – основной блок Системы, предоставляющий доступ к тем или иным функциональным модулям. Левое меню состоит из следующих разделов (Рисунок 4):

рабочий стол,

оценивание,

аудитории,

отчеты,

документация.

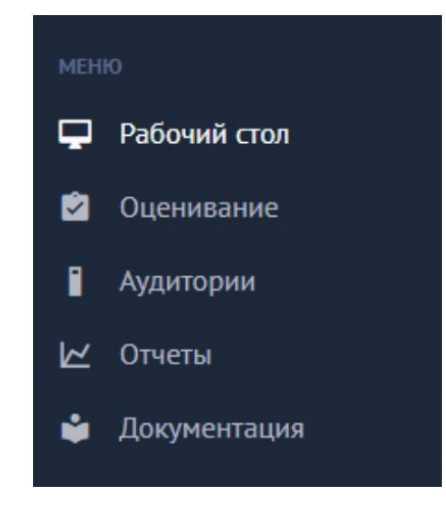

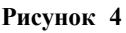

Отображаемый в рабочем пространстве раздел подсвечивается белым (на Рисунок 4 это раздел «Рабочий стол».

Также белым подсвечиваются разделы, на которые наведен курсор.

## Рабочий стол

Пункт меню «Рабочий стол» позволяет перейти к рабочему с толу ЛК с информерами, описанными выше.

### Оценивание

Модуль оценивания (Рисунок 5) позволяет в Системе контролировать процедуру заполнения результатов оценивания работ участников, а также закрывать в ОО экзамены.

| (æ) | Итоговое      | =                | Муниципал     | ьное общеобразова | тельное учрежде  | ение средняя ш | кола № 3 Тутаевск | ого муниципального ра | ийона ② гоо      | [→ |
|-----|---------------|------------------|---------------|-------------------|------------------|----------------|-------------------|-----------------------|------------------|----|
|     | сооеседование | 🖄 ОЦЕНИВАН       | ИЕ            |                   |                  |                |                   |                       |                  |    |
| MEH | o             |                  |               |                   |                  |                |                   |                       |                  |    |
| ₽   | Рабочий стол  | ДАТА<br>ЭКЗАМЕНА | ТИП           | ПРЕДМЕТ           | НАЗНАЧЕНО        | ЗАПОЛНЕНО      | СТАТУС            | УП                    | РАВЛЕНИЕ         |    |
|     | Оценивание    | and the first    |               |                   |                  |                |                   |                       |                  |    |
| i.  | Аудитории     | 09.03.2022       | Собеседование | Собеседование     | 4                | 4              | Открыт            | 🖸 ПОСМОТРЕТЬ          | 🔒 ЗАКРЫТЬ ЭКЗАМІ | EH |
| k   | Отчеты        | 09.02.2022       | Собеседование | Собеседование     | 104              | 104            | Экспортирован     |                       |                  | ть |
|     | Документация  |                  |               |                   |                  |                |                   |                       |                  | _  |
|     |               |                  |               |                   |                  |                |                   |                       |                  |    |
|     |               |                  |               |                   |                  |                |                   |                       |                  |    |
|     |               |                  |               |                   |                  |                |                   |                       |                  |    |
|     |               |                  |               |                   |                  |                |                   |                       |                  |    |
|     |               |                  |               |                   |                  |                |                   |                       |                  |    |
|     |               |                  |               | ©ΦL               | ЦТ 2023, Итогово | е собеседовани | е версия v1.0.0   |                       |                  |    |

#### Рисунок 5

Важно! В РЦОИ не смогут экспортировать собранные в ОО результаты экзамена, пока экзамен не будет закрыт.

По каждому экзамену в модуле отображается следующая оперативная статистическая информация:

дата экзамена,

тип тестирования,

предмет тестирования,

общее количество назначенных на экзамен участников,

общее количество участников, по которым завершен ввод результатов оценивания.

Помимо этого, в каждом экзамене присутствуют следующие функциональные поля:

«Статус», в котором отображается текущий статус экзамена (открыт, закрыт, экспортирован),

«Управление», в котором, в зависимости от этапа обработки экзамена, выводятся или скрываются доступные текущему личному кабинету функциональные инструменты. В личном кабинете руководителя ОО в поле управления доступны следующие функциональные инструменты:

«Просмотр», позволяющий перейти в подраздел для просмотра результатов ввода оценок по участникам,

«Закрыть экзамен», позволяющий закрыть экзамен после завершения ввода информации по всем участникам.

При нажатии на кнопку Система перенаправит в подраздел для заполнения результатов оценивания участников.

Внимание! Для пользователя с ролью руководителя ОО данный подраздел доступен только для чтения (просмотра).

|    | _   |       |       | VANCE  |       |     |      | DCDC | 00       |      |   |     | - · ·    |        |          |         |       |       |           |     |          |     |        |      |   |          |     |   |        |        |        |      |     |
|----|-----|-------|-------|--------|-------|-----|------|------|----------|------|---|-----|----------|--------|----------|---------|-------|-------|-----------|-----|----------|-----|--------|------|---|----------|-----|---|--------|--------|--------|------|-----|
| CK |     |       |       |        |       |     | ~)   | PESE | РВ       |      |   | ~ ] | 10       | очисти | лть ФИЛЬ | гры     |       | 2     |           |     |          | 1   | 3      |      |   |          |     |   |        |        |        |      |     |
| ;  | y I | HOMEP | СЕРИЯ | HOMEP  | HOMEP | 843 | aka  |      | заданы   | 1E 1 |   |     | задан    | VIE 2  |          |         | ПРАВИ | льнос | гь речи ( | P1) |          | 340 | АНИЕ 3 |      |   | задани   | E 4 |   | ПРАВИЛ | пыност | ъ РЕЧИ | P2)  | 5   |
|    | 2   | АУД.  | док.  | док.   | BAP   | BB  | HESE |      |          |      |   |     |          |        | итог     |         |       |       |           |     |          |     |        | итог |   |          |     |   |        |        |        | итог | , F |
| 9  | в   | 1     | 7920  | 808382 | 1     |     |      | 1    | 1        | 2    | 2 | 0   | 0        | 1      | 3 ~      | 1       | 1     | 1     | 1         | 4   | 1        | 1   | 1      | 3    | 1 | 1        | 2   | 1 | 1      | 1      | 1      | 4    | 10  |
| 9  | A   | 1     | 0321  | 849890 | 2     |     |      | 1    | 1        | 2    | 1 | 1   | 1        | 1      | 4 ~      | 1       | 1     | 1     | 1         | 4   | 1        | 1   | 1      | 3    | 1 | 1        | 2   | 1 | 1      | 1      | 1      | 4    | 1   |
| 9  | A   | 1     | 7921  | 829040 | 3     |     |      | 1    | 1        | 2    | 2 | 0   | 0        | 1      | 3~       | 1       | 1     | 1     | 1         | 4   | 1        | 1   | 1      | 3    | 1 | 1        | 2   | 1 | 1      | 1      | 1      | 4    | 11  |
| 9  | в   |       | 7919  | 800159 |       |     |      |      |          | 0    |   |     |          |        | 0~       |         |       |       |           | 0   |          |     |        | 0    |   |          | 0   |   |        |        |        | 0    | 0   |
| 9  | A   |       | 7922  | 850374 |       |     |      |      |          | 0    |   |     |          |        | 0~       |         |       |       |           | 0   |          |     |        | 0    |   |          | 0   |   |        |        |        | 0    | c   |
| 9  | A   |       | 7921  | 841336 |       |     |      |      |          | 0    |   |     |          |        | 0~       |         |       |       |           | 0   |          |     |        | 0    |   |          | 0   |   |        |        |        | 0    | 0   |
| 5  | в   |       | 7920  | 808469 |       |     |      |      |          | 0    |   |     |          |        | 0~       |         |       |       |           | 0   |          |     |        | 0    |   |          | 0   |   |        |        |        | 0    | c   |
| 9  | в   |       | 7921  | 835214 |       |     |      |      |          | 0    |   |     |          |        | 0~       |         |       |       |           | 0   |          |     |        | 0    |   |          | 0   |   |        |        |        | 0    | c   |
| 9  | в   |       | 7922  | 850395 |       |     |      |      |          | 0    |   |     |          |        | 0~       |         |       |       |           | 0   |          |     |        | 0    |   |          | 0   |   |        |        |        | 0    | c   |
| 9  | 6   |       | 7921  | 841400 |       |     |      |      |          | 0    |   |     |          |        | 0~       |         |       |       |           | 0   |          |     |        | 0    |   |          | 0   |   |        |        |        | 0    | c   |
| -  |     | _     |       |        |       |     |      |      | <u> </u> |      |   |     | <u> </u> | 1      |          | <u></u> |       |       |           |     | <u> </u> |     |        |      |   | <u> </u> |     |   | h      |        |        |      | _   |

Рисунок 6

Внешний интерфейс ввода результатов оценивания условно можно разбить на следующие блоки:

1) основная информация о выбранном экзамене, состоящая из:

даты экзамена,

типа тестирования,

наименования предмета тестирования,

уровня доступа к функционалу модуля;

2) инструменты для осуществления поиска участников с возможностью фильтрации по классу, полю резерв (признак OB3), а также сброса (отчистки) всех фильтров (кнопка «**Очистить фильтры**»);

3) инструмент для настройки отображения полей таблицы с участниками (кнопка под цифрой «3» рисунок 6);

4) основная таблица со списком участников, а также информация о введенных на данный момент результатах оценивания;

5) кнопки для последовательного перелистывания списка с участниками;

6) цветовой индикатор участника, зависящий от этапа его заполнения. В Системе определены следующие статусы:

«Незаполненные данные» – по участнику данные не вносились либо находятся на стадии заполнения,

«Сохраненные данные» – все данные успешно внесены, участник сохранен в системе,

«Несохраненные данные» - в ранее сохраненные данные участника вносятся коррективы.

При нажатии на кнопку «3» рисунок 6, с настройками отображения полей появится соответствующее диалоговое окно (Рисунок 7) с полями, доступными в Системе для регулирования.

| НАСТРОЙКИ                   |           |           |
|-----------------------------|-----------|-----------|
| Настройки отображения табли | ицы.      |           |
| НОМЕР ДОКУМЕНТА             |           |           |
| Показывать                  |           | ~         |
| СЕРИЯ ДОКУМЕНТА             |           |           |
| Показывать                  |           | ~         |
| ИТОГОВЫЙ БАЛЛ ЗАДАНИЯ       |           |           |
| Не показывать               |           | ~         |
| ПОКАЗАТЬ                    |           |           |
|                             |           | ~         |
|                             | ПРИМЕНИТЬ | × ЗАКРЫТЬ |
|                             |           |           |

Рисунок 7

Выбирая в каждом поле статус «Показывать» или «Не показывать», можно регулировать отображение соответствующих полей в основной таблице с участниками. Для подтверждения нужно нажать кнопку лименить для отмены введенных изменений - кнопку хакрыть

Основную таблицу со списком участников можно разделить на три основных блока (Рисунок 8):

1) информация об участнике:

класс, в котором участник обучается,

номер аудитории, в которой сдавал экзамен, серия и номер документа, номер варианта,

поле «Резерв» со специальным признаком,

признак явки/неявки на экзамен;

2) информация о введенных по заданиям критериях, а так же промежуточных итоговых баллах;

3) автоматически рассчитанные Системой значения:

итоговый балл,

признак зачет/не зачет.

| 1.0 | ដ  | HOMEP | СЕРИЯ | HOMEP  | HOMEP | Bdi | 3KA |   | задани | 1E 1 |   |   | задани | ME 2 |     |   | ПРАВИ | льност | ъ РЕЧИ ( |   |   | ЗАД | ЗАДАНИЕ 2. ПРАВИЛЬНОСТЬ РЕЧИ (Р1) ЗАДАНИЕ 3 |   |   |   |   |   | ЗАДАНИЕ 4 ПРАВИЛЬНОСТЬ РЕЧИ (Р2) |   |   |      |    | ы  |
|-----|----|-------|-------|--------|-------|-----|-----|---|--------|------|---|---|--------|------|-----|---|-------|--------|----------|---|---|-----|---------------------------------------------|---|---|---|---|---|----------------------------------|---|---|------|----|----|
| N=  | 5  | АУД.  | док.  | док.   | BAP.  | BB  | HER |   |        |      |   |   |        |      |     |   |       |        |          |   |   |     |                                             |   |   |   |   |   |                                  |   |   | итог | Ē  | AM |
| 1   | 9B | 1     | 7920  | 808382 | 1     |     |     | 1 | 1      | 2    | 2 | 0 | 0      | 1    | 3~  | 1 | 1     | 1      | 1        | 4 | 1 | 1   | 1                                           | 3 | 1 | 1 | 2 | 1 | 1                                | 1 | 1 | 4    | 18 |    |
| 2   | 9A | 1     | 0321  | 849890 | 2     |     |     | 1 | 1      | 2    | 1 | 1 | 1      | 1    | 4~  | 1 | 1     | 1      | 1        | 4 | 1 | 1   | 1                                           | 3 | 1 | 1 | 2 | 1 | 1                                | 1 | 1 | 4    | 19 |    |
| 3   | 9A | 1     | 7921  | 829040 | 3     |     |     | 1 | 1      | 2    | 2 | 0 | 0      | 1    | 3 ~ | 1 | 1     | 1      | 1        | 4 | 1 | 1   | 1                                           | 3 | 1 | 1 | 2 | 1 | 1                                | 1 | 1 | 4    | 18 |    |
| 4   | 9B |       | 7919  | 800159 |       |     |     |   |        | 0    |   |   |        |      | 0~  |   |       |        |          | 0 |   |     |                                             | 0 |   |   | 0 |   |                                  |   |   | 0    | 0  |    |
| 5   | 9A |       | 7922  | 850374 |       |     |     |   |        | 0    |   |   |        |      | 0 ~ |   |       |        |          | 0 |   |     |                                             | 0 |   |   | 0 |   |                                  |   |   | 0    | 0  |    |
| 6   | 9A |       | 7921  | 841336 |       |     |     |   |        | 0    |   |   |        |      | 0~  |   |       |        |          | 0 |   |     |                                             | 0 |   |   | 0 |   |                                  |   |   | 0    | 0  |    |
| 7   | 9B |       | 7920  | 808469 |       |     |     |   |        | 0    |   |   |        |      | 0~  |   |       |        |          | 0 |   |     |                                             | 0 |   |   | 0 |   |                                  |   |   | 0    | 0  |    |
| 8   | 9B |       | 7921  | 835214 |       |     |     |   |        | 0    |   |   |        |      | 0 ~ |   |       |        |          | 0 |   |     |                                             | 0 |   |   | 0 |   |                                  |   |   | 0    | 0  |    |
| 9   | 9B |       | 7922  | 850395 |       |     |     |   |        | 0    |   |   |        |      | 0 ~ |   |       |        |          | 0 |   |     |                                             | 0 |   |   | 0 |   |                                  |   |   | 0    | 0  |    |
| 10  | 95 |       | 7921  | 841400 |       | 1   |     | 2 |        | 0    |   |   |        |      | 0~  |   |       |        |          | 0 |   |     |                                             | 0 |   |   | 0 |   |                                  |   |   | 0    | 0  | 3  |

Рисунок 8

Информация! Детальный разбор заданий, в том числе критериев, в руководстве пользователя не рассматривается.

Важно! В специальном поле «Резерв» может стоять значение 22 в случае, когда у участника установлен специальный признак ОВЗ, в ином случае поле остаётся пустым. При нажатии на кнопку В закрыть экзамен инициируется процедура закрытия

экзамена, в рамках которой появится соответствующее диалоговое окно с подтверждением

| ПОДТВЕРЖДЕНИЕ                            | $\times$ |
|------------------------------------------|----------|
| Вы действительно хотите закрыть экзамен? |          |
| 🔒 ЗАКРЫТЬ ЭКЗАМЕН 🗙 ОТМЕНА               |          |
|                                          |          |
| Рисунок 9                                |          |

Важно! Кнопка «Закрыть экзамен» может быть не активна в случае если в экзамене присутствует хотя бы один участник, по которому не были введены данные.

Для подтверждения закрытия экзамена нажмите на кнопку отмены – кнопку × отмена С закрыть экзамен для

После успешного закрытия экзамена функционал управления экзаменом будет скрыт. Обратно открыть экзамен на региональном уровне возможно только на уровне РЦОИ.

### Аудитории

Данный модуль (Рисунок 10) позволяет создавать в ОО аудиторный фонд, который в дальнейшем будет использоваться в личном кабинете технического специалиста ОО при вводе результатов оценивания работ участников.

| ∎ АУД | <b>цитории</b> > | МУНИЦИПАЛЬНОЕ ОБЩЕОБРАЗОВАТЕЛ<br>СРЕДНЯЯ ШКОЛА № 3 ТУТАЕВСКОГО М | ЬНОЕ УЧРЕЖДЕНИЕ<br>УНИЦИПАЛЬНОГО РАЙОНА | ИТОРИИ 🕞 Создать 1 |
|-------|------------------|------------------------------------------------------------------|-----------------------------------------|--------------------|
| Nº    | код              | НАИМЕНОВАНИЕ                                                     | МЕСТОРАСПОЛОЖЕНИЕ                       | 2 управление 3     |
| 1     | 001              | Аудитория 1                                                      | Левое крыло 1 этажа                     |                    |
| 2     | 002              | Аудитория 2                                                      | Левое крыло 1 этажа                     |                    |
| 3     | 003              | Аудитория 3                                                      | 2 этаж                                  |                    |
| 4     | 005              | Аудитория 5                                                      | 3 этаж                                  |                    |

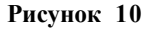

Внешний интерфейс модуля управления аудиториями можно разделить на следующие основные блоки:

1) инструмент создания новых аудиторий;

2) перечень внесенных в ОО аудиторий, состоящий из следующих полей:

«№» – порядковый номер строки,

«Код» – код (номер) аудитории,

«Наименование» – наименование аудитории,

«Месторасположение» – расположение аудитории в ОО;

3) блок управления сохраненными аудиториями, состоящий из двух инструментов:

редактирование аудитории,

удаление аудитории.

При нажатии кнопки **⊙** создать новой аудитории (Рисунок 11).

| рганизации            | СРЕДНЯЯ ШКОЛА № 3 ТУТАЕВСКОГО МУНИЦИПАЛЬНОГО РАЙ | АУДИТОРИИ новая<br>10НА запис |
|-----------------------|--------------------------------------------------|-------------------------------|
| (ОД АУДИТОРИИ*        |                                                  |                               |
|                       |                                                  |                               |
| АИМЕНОВАНИЕ АУДИТОРИ  | <u>A</u>                                         |                               |
| ИЕСТОРАСПОЛОЖЕНИЕ АУД | ТОРИИ                                            |                               |
|                       |                                                  |                               |
|                       |                                                  |                               |
| 🕀 Сохранить 🛛 🗙       | Отмена                                           |                               |

Рисунок 11

Последовательно введите код аудитории, номер аудитории и месторасположение аудитории в ОО и нажмите на кнопку Нажмите на кнопку Хотмена для выхода из диалогового окна без добавления новой аудитории.

Для редактирования аудитории нажмите на кнопку и в появившемся окне (Рисунок 11) введите изменения и нажмите на кнопку **Сохранить**. Для отмены операции нажмите на кнопку.

| Для удаления аудитории из списка нажмите на кн | опку 🔳. В появившемся |
|------------------------------------------------|-----------------------|
| диалоговом окне (Рисунок 12) нажмите кнопку    | для подтверждения     |

| операции или кнопку | Х | Отмена |
|---------------------|---|--------|
|---------------------|---|--------|

для ее отмены.

| $\triangle$ | УДАЛЕНИЕ ЗАПИСИ                         |         | /         |
|-------------|-----------------------------------------|---------|-----------|
|             | Вы действительно хотите удалить запись? |         |           |
|             |                                         | Удалить | Х Закрыть |

Рисунок 12

# Отчеты

| ( <b>a</b> ) | Итоговое        | ≡  | Департамент образования Адининстрации Тутаевского Муниципального района | (2) may    | [→ |  |  |  |
|--------------|-----------------|----|-------------------------------------------------------------------------|------------|----|--|--|--|
|              | сооеседование   |    | 🖂 ОТЧЕТЫ                                                                |            |    |  |  |  |
|              | 0               |    |                                                                         |            |    |  |  |  |
| ₽            | Рабочий стол    | Nº | НАЗВАНИЕ                                                                | УПРАВЛЕНИЕ |    |  |  |  |
| Ż            | Оценивание      | 1  | Статистика по образовательной организации                               | Открыть    |    |  |  |  |
| *            | Пользователи    |    |                                                                         |            |    |  |  |  |
| \$           | Образовательные | 2  | Ведомость участников, назначенных на экзамен                            | Открыть    |    |  |  |  |
| ~            | Отчеты          | 3  | Общая статистика по экзаменам                                           | Открыть    |    |  |  |  |
|              | Документация    |    |                                                                         |            |    |  |  |  |
|              |                 |    |                                                                         |            |    |  |  |  |
|              |                 |    |                                                                         |            |    |  |  |  |
|              |                 |    |                                                                         |            |    |  |  |  |
|              |                 |    | © ФЦТ 2023, Итоговое собеседование версия v1.0.0                        | _          |    |  |  |  |

Рисунок 13

Модуль с отчетами позволяет формировать и сохранять различныестатистические и аналитические отчеты, а также ведомости (Рисунок 13).

В Системе доступны следующие отчеты:

статистика по образовательным организациям,

ведомость участников, назначенных на экзамен,

общая статистика по экзаменам.

## Статистика по образовательным организациям

Данный отчет предназначен для формирования общей статистической информации о процедуре проведения экзамена (внесения результатов оценивания участникам) в рамках образовательной организации. Отчет формируется по каждому экзамену в отдельности.

В зависимости от уровня доступа пользователя отчет может содержать следующие поля:

код региона,

наименование региона,

код МСУ,

наименование МСУ,

код образовательной организации,

краткое наименование образовательной организации,

количество назначенных участников,

количество участников, принявших участие в ИС-9,

количество неявившихся участников,

количество участников, получивших зачет,

количество участников, получивших незачет,

статус экзамена (открыт/закрыт/экспортирован).

Для региональных пользователей уровня ОО фильтры не предусмотрены.

## Ведомость участников, назначенных на экзамен

Данный отчет предназначен для формирования ведомости участников, назначенных на экзамены в образовательной организации. Ведомость формируется в рамах каждого отдельного экзамена.

В зависимости от уровня доступа пользователя отчет может содержать следующие поля:

порядковый номер строки,

код региона,

наименование региона,

код МСУ,

наименование МСУ,

код образовательной организации,

краткое наименование образовательной организации,

идентификационные данные участника (выводимые поля определяются в рабочем порядке),

номер аудитории,

номер варианта,

резерв (ОВЗ),

признак явки/неявки,

поля с введенными результатами оценивания в количестве, равном актуальному количеству критериев оценивания на текущий год проведения экзаменов. Наименование каждого поля – наименование задания и критерия, итоговый балл, признак успешной сдачи экзамена (зачет/ не зачет).

Для региональных пользователей уровня ОО фильтры не предусмотрены.

# Общая статистика по экзаменам

Данный отчет предназначен для формирования общей статистической информации о процедуре проведения ИС-9 (внесения результатов оценивания

участникам) по всем проводимым экзаменам. Отчет формируется перечнем, по каждому экзамену в отдельности.

В зависимости от уровня доступа пользователя отчет может содержать следующие поля:

код региона,

наименование региона,

наименование экзамена (предмет-дата),

количество назначенных участников,

количество участников, принявших участие в ИС-9,

количество неявившихся участников,

количество участников, получивших зачет,

количество участников, не получивших зачет,

количество задействованных ОО,

количество ОО со статусом «Открыт»,

количество ОО со статусом «Закрыт»,

количество ОО со статусом «Экспортирован».

Для региональных пользователей уровня ОО фильтры не предусмотрены.

## Документация

В разделе «Документация» располагаются все необходимые методические и инструктивные документы, а также руководство пользователя к личному кабинету пользователя.

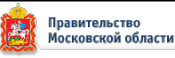